## How to Complete an Alternative Testing Agreement

1. Log into the instructor online portal through the Instructor Login.

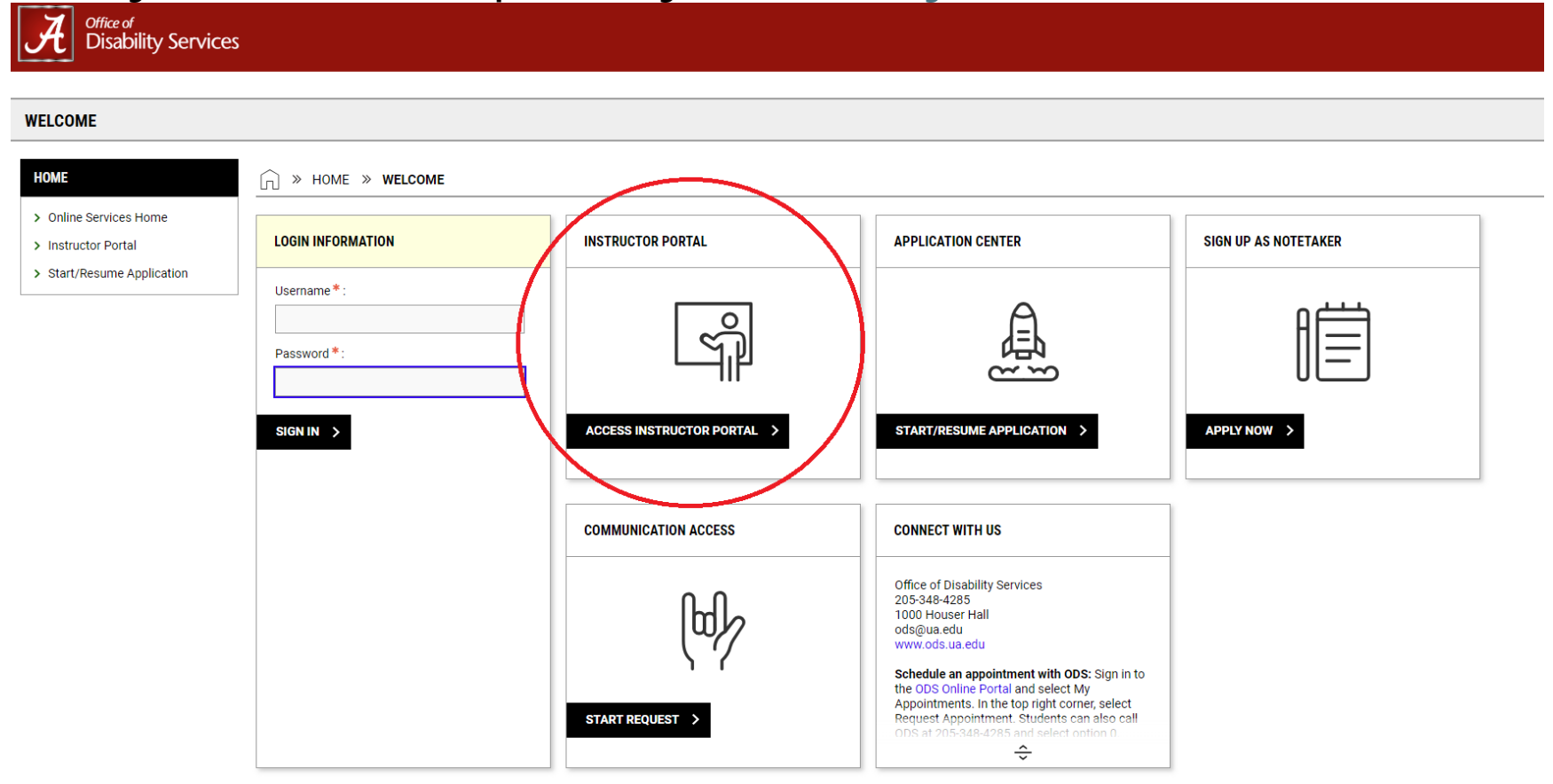

## 2. Select Continue to View Student Accommodations (bottom of screen).

#### INSTRUCTOR PORTAL

| Session Extender: Enable | ☐ » INSTRUCTOR PORTAL                                                                                                    |
|--------------------------|----------------------------------------------------------------------------------------------------|
| LOGIN AS INSTRUCTOR      | Username:                                                                                                    |
| BACK TO MY PROFILE >     | ACCESS POLICY                                                                                                    |
| НОМЕ                     | Please read the following prior to completing the form:                                                                                                    |
| > Online Services Home   | By clicking on the following button, I acknowledge that I have received and understand the school's FERPA policy as it pertains to student records.                                                                                                    |
| > Help                   | FERPA (Confidentiality Statement)                                                                                                    |
| SIGN OUT >               | Along with the right to access the records of students comes with the responsibility to maintain the rights of students particularly as outlined in the Family Educational Rights and Privacy Act (FERPA). Student Records are open to members of the faculty and staff who have a legitimate need to know their contents; however, you do have a responsibility to maintain confidentiality. |
|                          | Important Note:   Please REFRAIN from using SHARED (PUBLIC) COMPUTER.  Remember to Sign Out and Close the Browser Completely After You Are Finished Accessing This Information                                                                                                    |
|                          | CONTINUE TO VIEW STUDENT ACCOMMODATIONS >                                                                                                    |

# 3. Select Alternative Testing (left side of screen under HOME section).

| VERVIEW                                                                                                    |                                                                                                    |
|----------------------------------------------------------------------------------------------------|----------------------------------------------------------------------------------------------------|
|                                                                                                    |                                                                                                    |
| (     Session Extender: Enable                                                                                                    | > OVERVIEW                                                                                                    |
| <u> </u>                                                                                                    |                                                                                                    |
| LOGIN AS INSTRUCTOR                                                                                                    | Previous Term Term: 2024 - Spring                                                                                                    |
|                                                                                                    |                                                                                                    |
|                                                                                                    |                                                                                                    |
| BACK TO WIT PROFILE /                                                                                                    | STUDENTS WHO REQUESTED ACCOMMODATIONS                                                                                                    |
|                                                                                                    |                                                                                                    |
|                                                                                                    |                                                                                                    |
| IOME                                                                                                    | REFINE SEARCH >                                                                                                    |
| IOME<br>Overview                                                                                                    | REFINE SEARCH >                                                                                                    |
| IOME<br>· Overview<br>· Add Instructor                                                                                                    | REFINE SEARCH >                                                                                                    |
| OME Overview Add Instructor Upload Syllabus                                                                                                    | REFINE SEARCH >                                                                                                    |
| OME Overview Add Instructor Upload Syllabus Alternative Formats                                                                                                    | REFINE SEARCH ><br>EXPORT DATA: STUDENTS<br>A                                                                                                    |
| OME         Overview         Add Instructor         Upload Syllabus         Alternative Formats         Alternative Testing                                                                | REFINE SEARCH ><br>EXPORT DATA: STUDENTS<br>A _ TABLE LEGEND                                                                                                    |
| IOME         Overview         Add Instructor         Upload Syllabus         Alternative Formats         Alternative Testing         Communication Access                                  | REFINE SEARCH ><br>EXPORT DATA: STUDENTS<br>A                                                                                                    |
| OME         Overview         Add Instructor         Upload Syllabus         Alternative Formats         Alternative Testing         Communication Access         Flex Plan                 | REFINE SEARCH ><br>EXPORT DATA: STUDENTS<br>A TABLE LEGEND<br>Records Found: 8. (Showing: 1 - 8)                                                                                                    |
| OVERVIEW         Add Instructor         Upload Syllabus         Alternative Formats         Alternative Testing         Communication Access         Flex Plan         Notetaking Services | REFINE SEARCH >   Image: Constraint of the search is a student of the search is a student of the sea |

### 4. Select Alternative Testing Agreement (top right of screen).

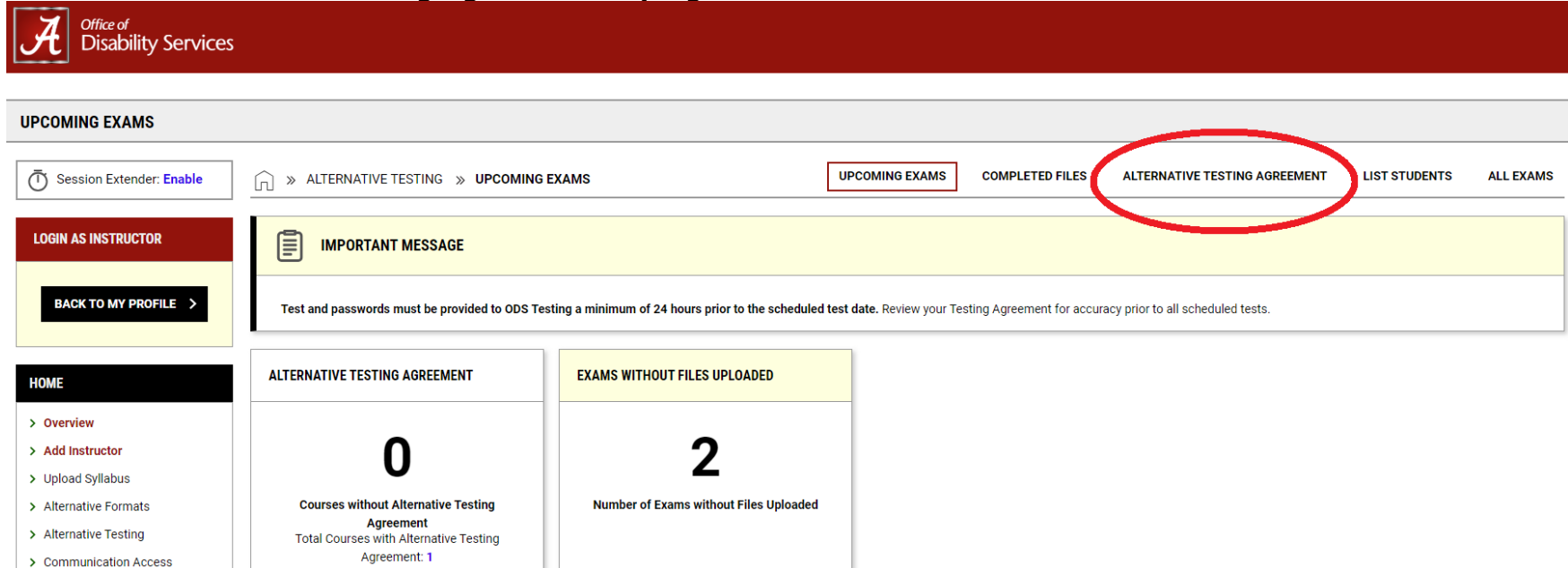

5. Scroll down and find the class you want to complete an Alternative Testing Agreement for and select "Specify Alternative Testing Agreement."

| ords round. 3 (Snowing, 1 - 3)                              | Show Per Page: 2000 V Page: 1 |
|-------------------------------------------------------------|-------------------------------|
| DDS 101.005 - ODS FOUNDATIONS (FA) (CRN: 1010)              |                               |
| tus: View/Modify Alternative Testing Agreement              |                               |
| Number of Students Requesting Alternative Testing: 6        |                               |
| <ul> <li>Total Exams Scheduled: 3 (Upcoming: 2).</li> </ul> |                               |
| Exam Dates:                                                 |                               |
| • Test/Exam on Tuesday, June 18, 2024 at 11:00 AM           |                               |
| • Test/Exam on Thursday, June 27, 2024 at 02:00 PM          |                               |
| • Final on Monday, July 22, 2024 at 08:00 AM                |                               |

Summary:

• Number of Students Requesting Alternative Testing: 2.

- 6. Under Available Options:
  - Exam Management Method select "ODS Will Proctor Exams"
  - Confirm Task select "Confirm to Proceed"
- 7. Under Form Submission select SUBMIT YOUR SELECTION.

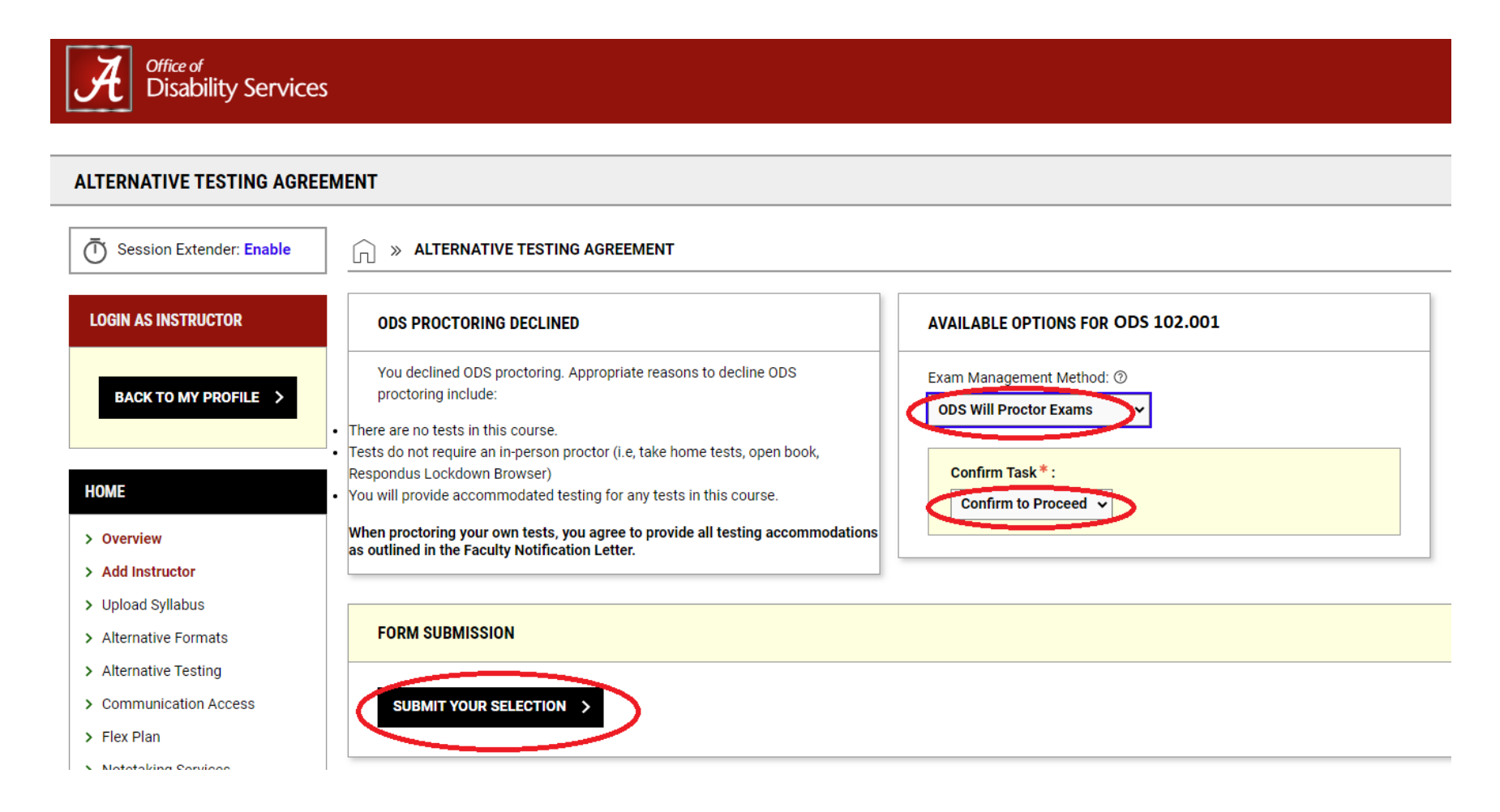

- 8. Complete all the required questions of the Alternative Testing Agreement, including entering a number where you can be reach outside of the office.
- 9. Once complete, at the bottom select SUBMIT AND CONTNUE TO SPECIFY EXAM DATES under Form Submission.

|                | h                                                                                                    |
|----------------|----------------------------------------------------------------------------------------------------|
|                |                                                                                                    |
| Ho             | w will the exam be delivered to ODS? NOTE: EXAMS MUST BE                                                                                                    |
| Ho<br>PR       | w will the exam be delivered to ODS? NOTE: EXAMS MUST BE<br>OVIDED TO ODS A MINIMUM OF 24 HOURS IN ADVANCE OF                                                                                                    |
| Ho<br>PR<br>TH | w will the exam be delivered to ODS? NOTE: EXAMS MUST BE<br>OVIDED TO ODS A MINIMUM OF 24 HOURS IN ADVANCE OF<br>E EXAM DATE. *                                                                                                    |
| Ho<br>PR<br>TH | w will the exam be delivered to ODS? NOTE: EXAMS MUST BE<br>OVIDED TO ODS A MINIMUM OF 24 HOURS IN ADVANCE OF<br>E EXAM DATE. *<br>Instructor will upload exam to ODS Online Portal.                                                                                                    |
| Ho<br>PR<br>TH | w will the exam be delivered to ODS? NOTE: EXAMS MUST BE<br>OVIDED TO ODS A MINIMUM OF 24 HOURS IN ADVANCE OF<br>E EXAM DATE. *<br>Instructor will upload exam to ODS Online Portal.<br>Instructor will email the exam to odstesting@ua.edu                                                                                                    |
|                | w will the exam be delivered to ODS? NOTE: EXAMS MUST BE<br>OVIDED TO ODS A MINIMUM OF 24 HOURS IN ADVANCE OF<br>E EXAM DATE. *<br>Instructor will upload exam to ODS Online Portal.<br>Instructor will email the exam to odstesting@ua.edu<br>Instructor or department representative will deliver exam to ODS<br>Testing Center (Houser Hall 1000). |

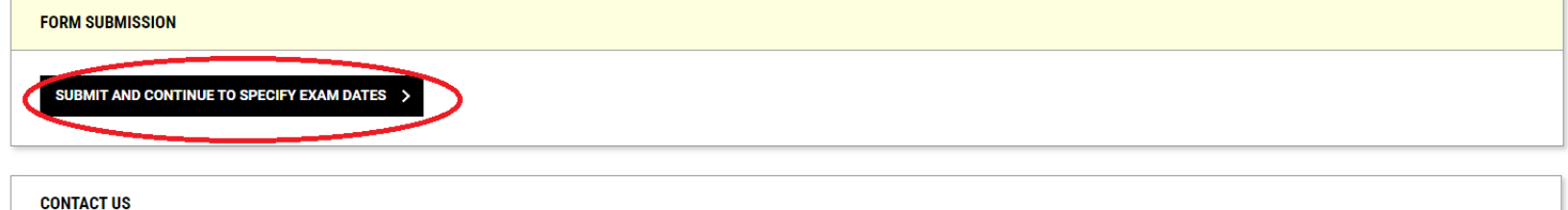

| ODS Testing Center |
|--------------------|
| odstesting@ua.edu  |
| (205) 348-2716     |

- 10.Next you will be prompted to enter your exam dates for the semester (Note: you can also upload your exams for each exam date at this time if you have the exams prepared).
  - Complete the Type, Date, Time, and Standard Length of Exam (in Minutes) for each exam for the semester.
- **11.Select Save Exam Date and repeat the process for each exam date.**

| ALTERNATIVE TESTING AGREEMENT | LIST EXAM DATES | COPY ALTERNATIVE TESTING AGREEMENT |
|-------------------------------|-----------------|------------------------------------|
|                               |                 |                                    |

| EXAM DETAIL                                                                                                    | UPLOAD EXAM FILE                                                   |
|----------------------------------------------------------------------------------------------------|--------------------------------------------------------------------|
| Type*:<br>Test/Exam                                                                                                    | Note: Exam files can be added on a continual basis.<br>File Title: |
| Date ←: ⑦<br>09/19/2024 ::::<br>Time: ⑦<br>2 PM → 00 →                                                                                                    | Select File: ⑦ Choose File No file chosen                          |
| Standard Length Of Exam (In Minutes) * :<br>Hint: Please specify length in minutes, and do not include extended<br>time accommodations. For example: 120 minutes for 2 hours. |                                                                    |
| Additional Note For Staff: ③                                                                                                    |                                                                    |
|                                                                                                    |                                                                    |